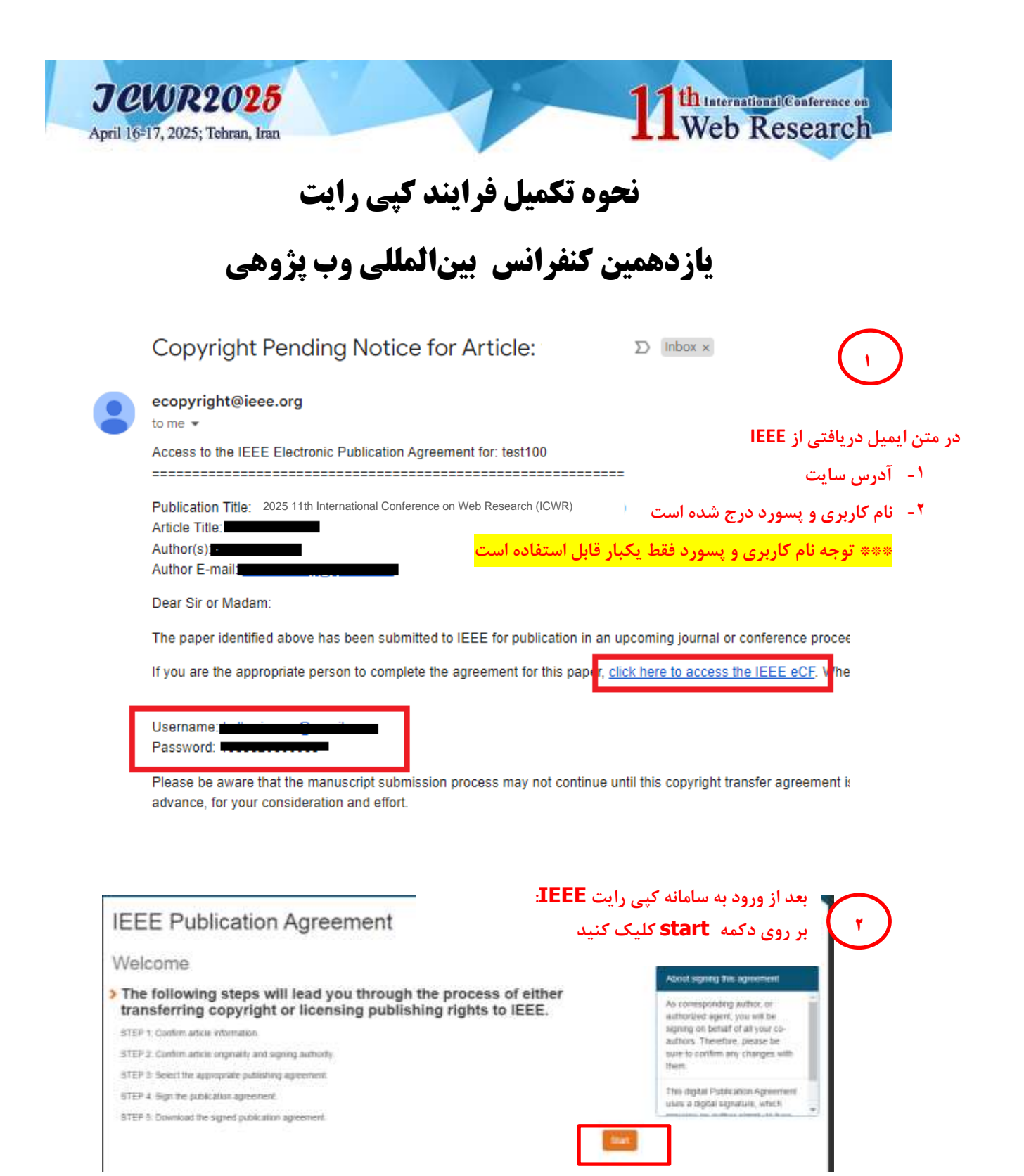

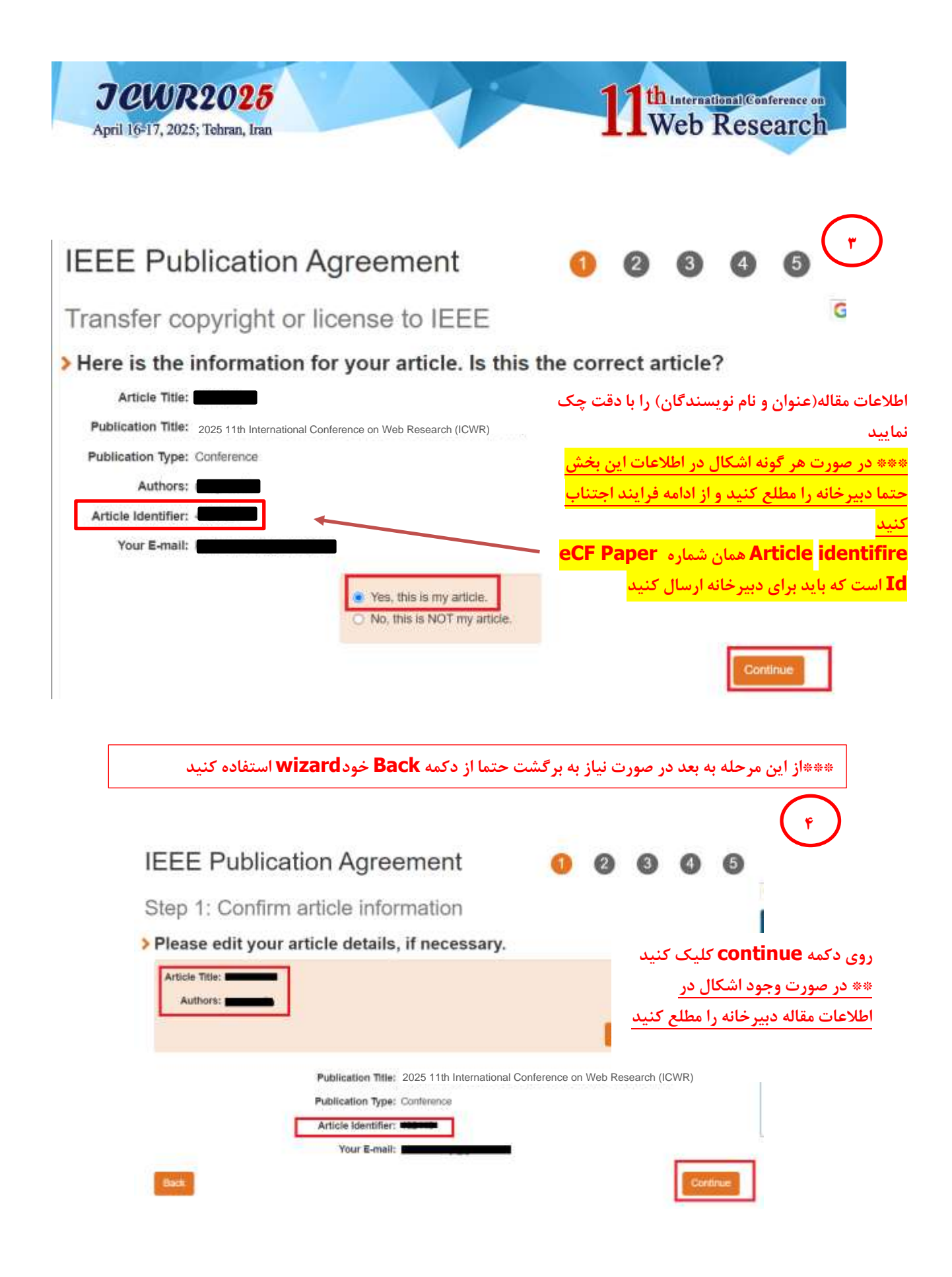

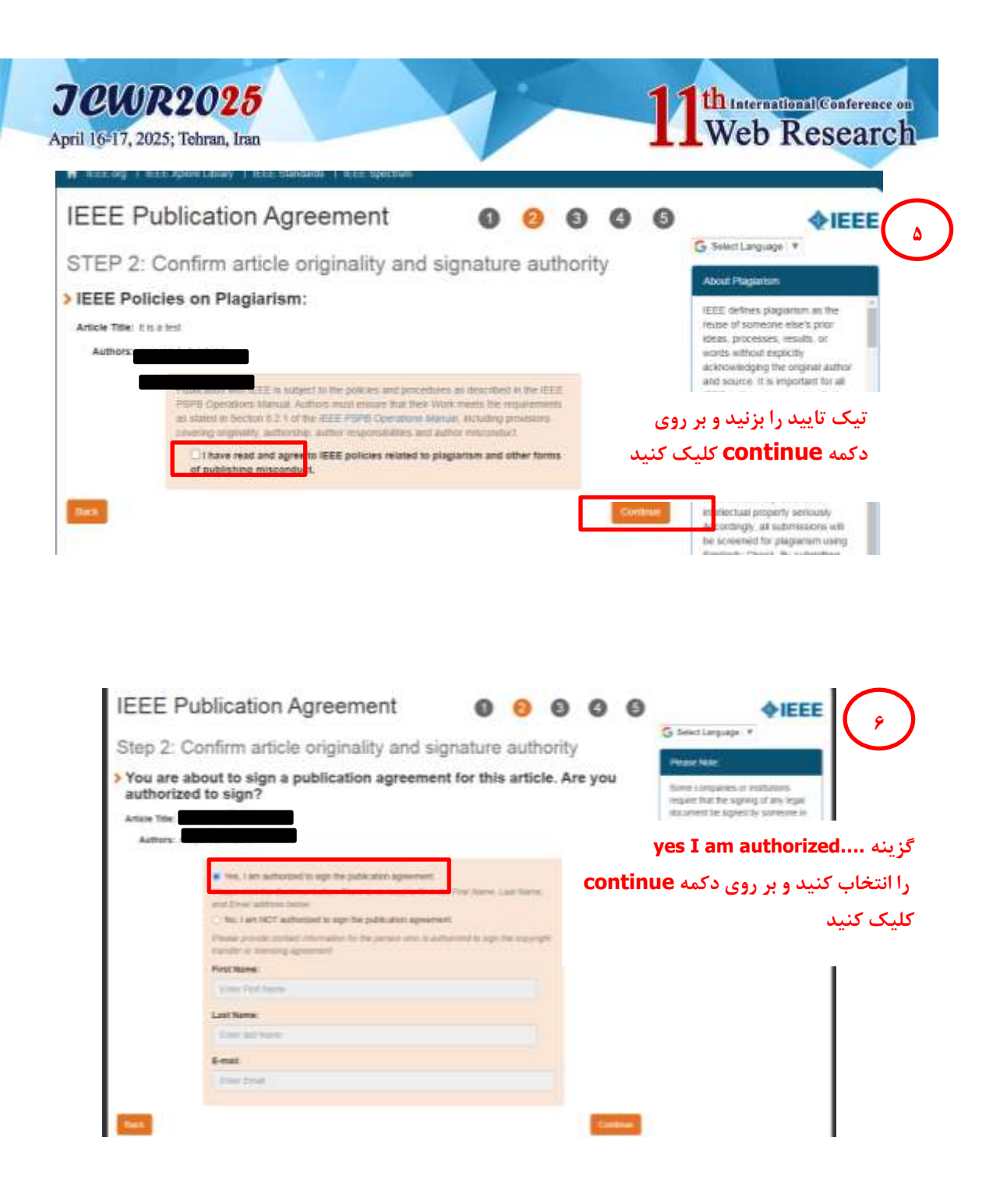

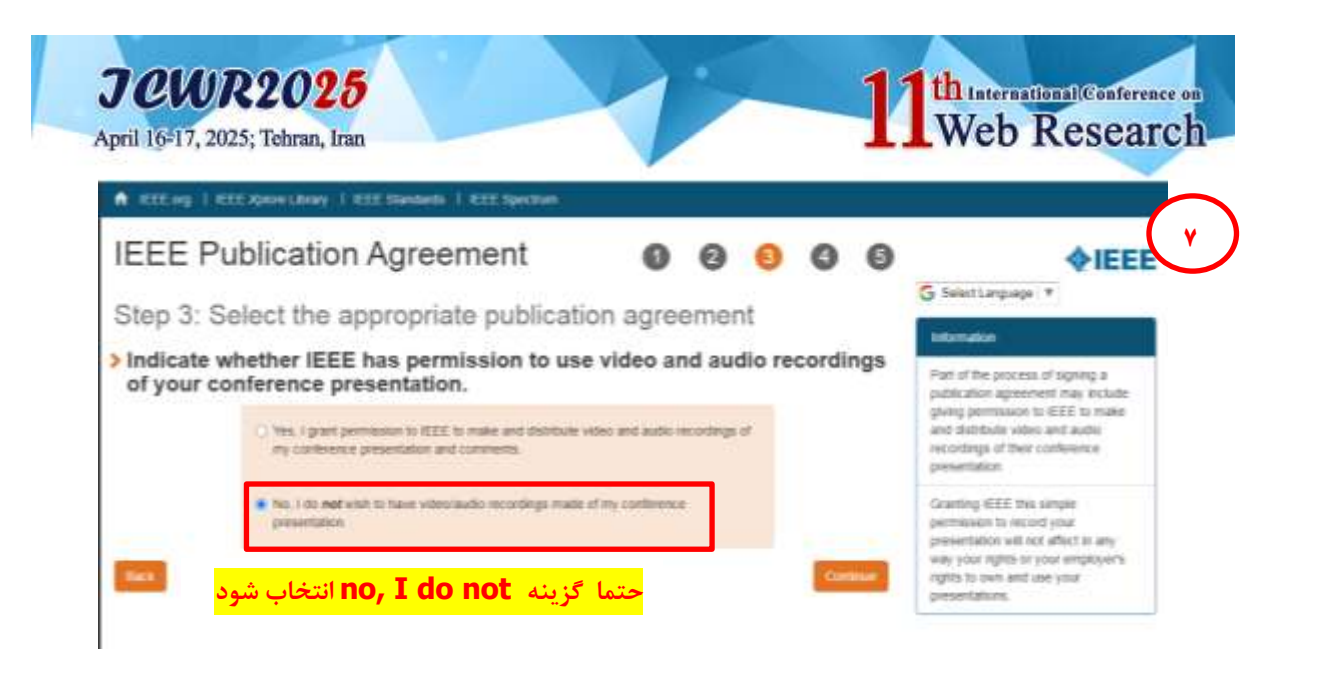

## **IEEE** Publication Agreement

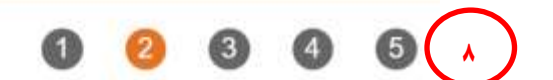

## Step 2: Checking for Mandates

IEEE understands that certain authors may have specific requirements that must be satisfied to remain eligible for funding. To assist you in meeting these requirements, please indicate below if your paper has been funded in part by an organization that mandates deposit of a version of the article in an institutional repository.

If your work has been funded by an organization on the list below or if you are a student or staff at a UK-based university, please select the corresponding choice. You will then receive additional instructions on the steps needed to fulfill your requirements after the agreement is signed. If you are not affiliated with any of the organizations below, or you are not a UK University student/staff, please select "Not affiliated with any group on this list".

Continue

Back

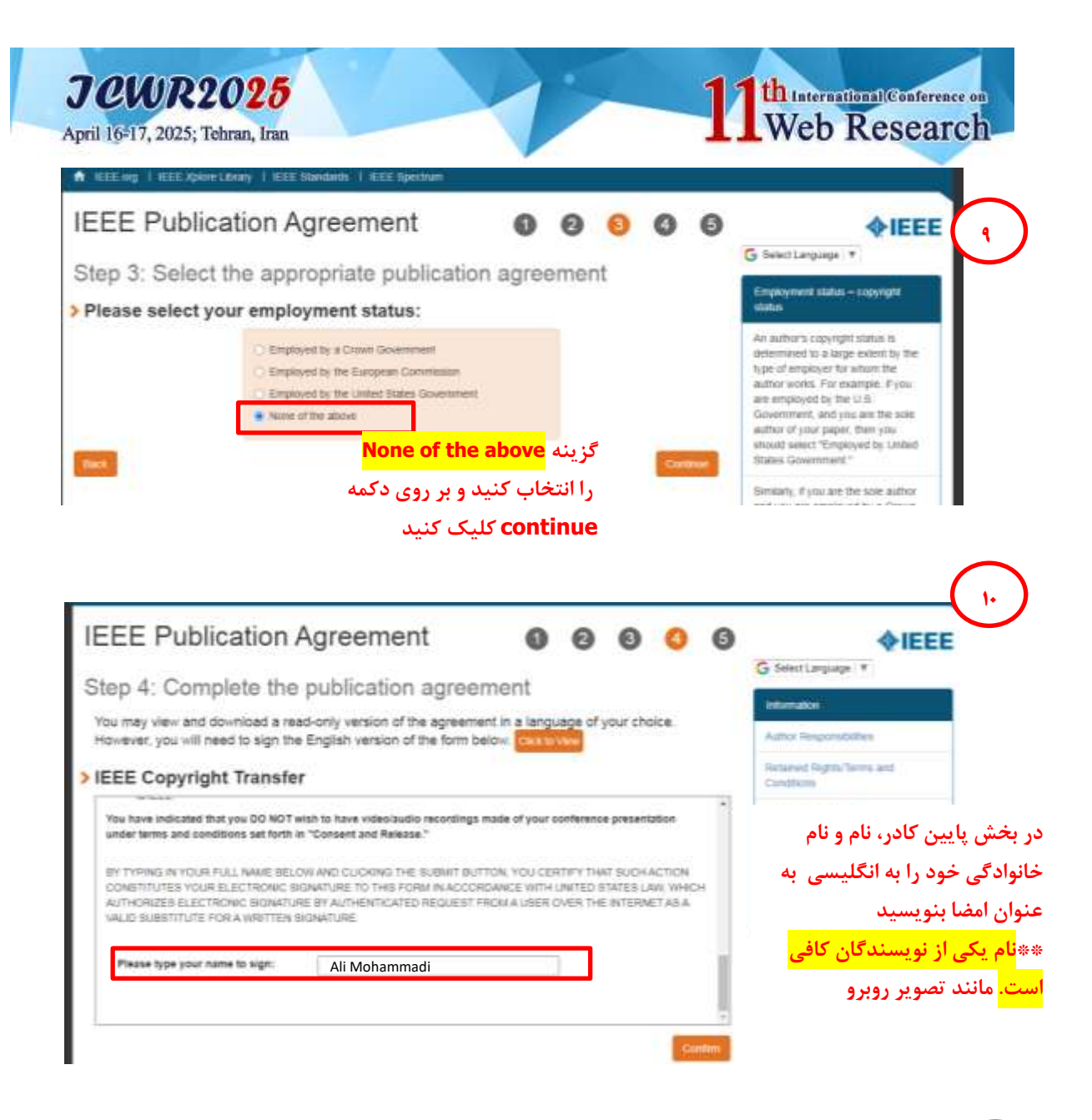

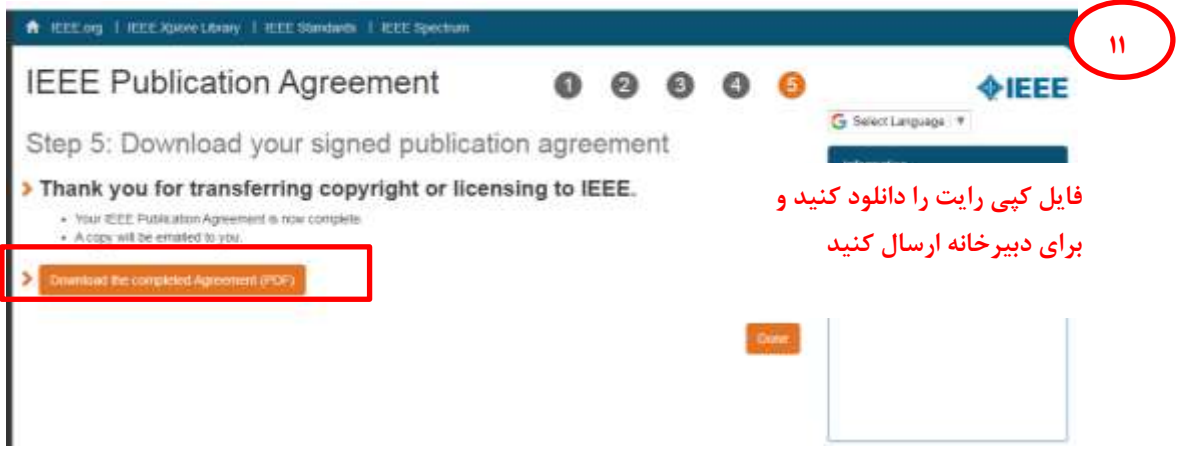